This Excel file contains a macro to fix an error on the original ID-46 Form rev 07\_2021.xlsx Schedule 19A.

- 1. With this file open
- 2. Open the file to be corrected.
- 3. click Enable Editing if yellow bar is visible at the top.
- 4. Press Ctrl-Shift-F
  - (Macro will run and make a correction on Sch 19-A, Sch 19-B, and return to Cert schedule.)
- 5. Save your file.

Any questions or problems, please contact Pam at c-pgilbert@pa.gov.